## A3相机如何进行调试

第一步获取电脑的网段

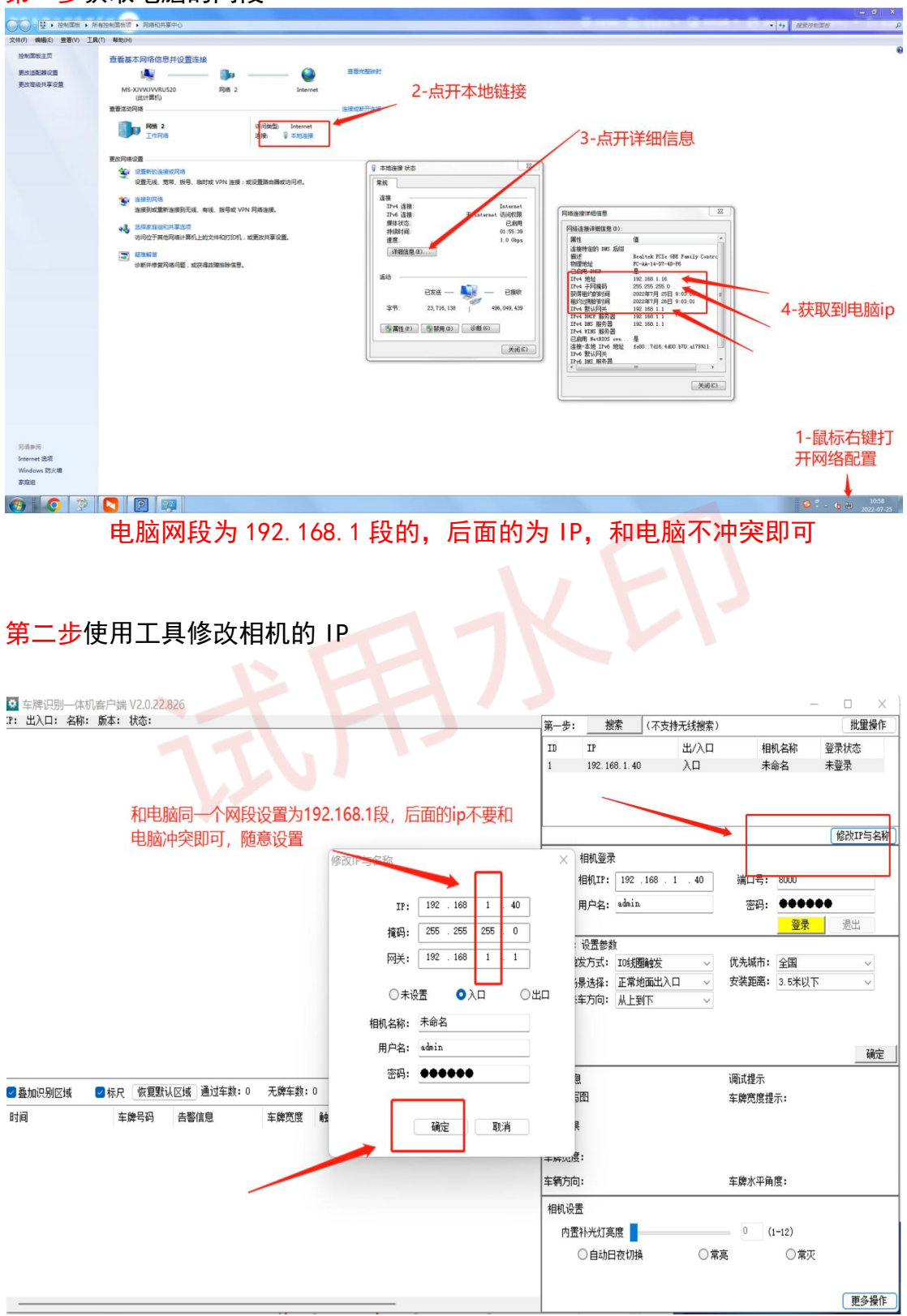

| 😫 车牌识别一体机套户端 V2.0.22.826                                                    |              |                                         |                     | 5                      | - 🗆 🗙                                               |
|-----------------------------------------------------------------------------|--------------|-----------------------------------------|---------------------|------------------------|-----------------------------------------------------|
| IP: 192.168.1.40 出入口: 入口 名称: 未命名 版本: BCV85-V3011C-IOT-20220225144631 状态: 脱机 | 第一步:         | 搜索                                      | (不支持无线搜索)           |                        | 批量操作                                                |
| 2022年12月01 09:08:03                                                         | ID           | IP                                      | 出/入口                | 相机名称                   | 登录状态                                                |
|                                                                             | 1            | 192.168.1.4                             | )<br>Д              | 未命名                    | 已登录                                                 |
|                                                                             | 第二步:<br>第三步: | 相机登录<br>相机IP: 192<br>用户名: admin<br>设置参数 | . 168 . 1 . 40<br>1 | 端口号: 8000<br>密码:<br>登录 | <ul> <li>修改IP与名称</li> <li>●●</li> <li>通出</li> </ul> |
|                                                                             | 触            | 发方式: 视频                                 | 触发 ~                | 优先城市: 全国               | $\sim$                                              |
|                                                                             | 析            | 暴洗择: 正常:                                | 地面出入口 🗸             | 安装距离: 4.5米-63          | * ~                                                 |
|                                                                             | *            | 车方向: 双向                                 | ~                   |                        | 雑聚焦<br>确定                                           |
| ■ 叠加识别区域 ■ 标尺 恢复默认区域 通过车款:0 无牌车款:0 清除列表 手动校时                                | 识别信息<br>车牌特写 | 1<br>181                                | 设置来                 | 调试提示                   | 人上到                                                 |
| 时间                                                                          | 识别结果         |                                         | <b>T</b>            | 町位左同                   | 2 BZ                                                |
| 线圈中心点对着车道是最佳识别角度                                                            |              |                                         | <b>F</b> , <b>A</b> | 加加十亿                   | 日历又                                                 |
| シル国「「しかい」」自一大臣大臣は「」のの」」                                                     | 车牌宽度         | :                                       |                     |                        |                                                     |
|                                                                             | 车辆方向         | •                                       |                     | 车牌水平角度:                |                                                     |
| 设置补光灯模式                                                                     | 相机设置         | 5<br>补光灯亮度 —<br>●自动日夜切排                 | <b>▲</b> ○常:        | 5 (1-12)<br>高 〇常灰      | ł                                                   |
|                                                                             |              |                                         |                     |                        | 更多操作                                                |
|                                                                             | <u></u>      |                                         |                     |                        |                                                     |

<mark>第三步</mark>登录相机设置线圈及来车方向

调试相机完成,相机的 ip 是 192.168.1.40 把他填上去软件即可